Når du kommer ind på siden <u>www.kompetenceportalen.dk</u> skal du i venstre side af skærmbilledet vælge Ejendom, Teknik og Miljø i Fagområde og herefter trykke Start.

| КМЭ комре                                                                                                    | TENCEPORTALEN                                                                                                    |                        |
|----------------------------------------------------------------------------------------------------|----------------------------------------------------------------------------------------------------|------------------------|
|                                                                                                    |                                                                                                    |                        |
| ?<br>Her kan du søge<br>efter kurser Du<br>skal <b>logge på</b> , før du<br>kan tilmelde dig.                                                             | Velkommen til KMDs Kompetenceportal   2. januar 2013   Har du meldt dig til et kursus, men ikke modtaget en e-mail med bekræftelse ??   Det kan skyldes, at vi sender til en gamme   Login Hvis du allerede er bruger. | el e-mailadr<br>Ny bru |
| Kursustitel                                                                                                    | Brugernavn: Password: START                                                                                                    | Start her: ]           |
| Fagområde<br>Fiendom, Teknik oc<br>Opgaveområde<br>Alle<br>START<br>© 2007 KMD<br>Lautrupparken 40-42<br>2750 Ballerup<br>info@kmd.dk<br>Juridiske vilkår | Nyt om kurser og uddannelser                                                                                                    |                        |

Herefter dukker dette skærmbillede frem, hvor du vælger "Registrer" for at tilmelde dig orienteringsdagen – Boligportal/huslejeregister

| Gruppe: Ejendom, Teknik og Miljø  Søgeresultater: 28 fundet                                                                                                    |                                                      |                  |             |                  |  |  |  |  |  |
|----------------------------------------------------------------------------------------------------|------------------------------------------------------|------------------|-------------|------------------|--|--|--|--|--|
| Når du er logget på Kompetenceportalen, kan du på denne side tilføje et produkt til din indkøbskurv eller finde et hold til et kursus. Klik på en titel for at se en beskrivelse. |                                                      |                  |             |                  |  |  |  |  |  |
|                                                                                                    |                                                      |                  |             | •E 🖨             |  |  |  |  |  |
| Registrer                                                                                                    | <u>Titel</u> 🔺                                       | <u>Delnummer</u> | <u>Form</u> | <u>Pris (Kr)</u> |  |  |  |  |  |
| E                                                                                                    | BBR - kommune - Adressekursus - Fagkursus - Hands on | ETM-1052         | Kursus      | 2500,00          |  |  |  |  |  |
| E                                                                                                    | BBR - kommune - Grundkursus - Faqkursus              | ETM-1036         | Kursus      | 4600,00          |  |  |  |  |  |
| ĸ                                                                                                    | BBR-Kommune - adresse - Udvidet                      | ETM-1063         | Kursus      | 2800,00          |  |  |  |  |  |
| R                                                                                                    | BBR-Kommune - Udvidet - Faqkursus                    | ETM-1064         | Kursus      | 5000,00          |  |  |  |  |  |
| E                                                                                                    | BBR-Kommune orienteringsmøde 2012                    | ETM-1060         | Kursus      | 1425,00          |  |  |  |  |  |
| ĸ                                                                                                    | BBR-Kommune Rapporter Fagkursus - Hands on           | ETM-1058         | Kursus      | 2500,00          |  |  |  |  |  |
| E                                                                                                    | Bidragsregisteret - Grundkursus - Fagkursus Hands on | ETM-1033         | Kursus      | 2300,00          |  |  |  |  |  |
| (11)                                                                                                    | Boligportal/huslejeregister Orienteringsmøde         | ETM-1065         | Kursus      | 0,00             |  |  |  |  |  |
| <b>X</b>                                                                                                    | Bossinf - Grundkursus - Fagkursus Hands on           | ETM-1025         | Kursus      | 2300,00          |  |  |  |  |  |

Så kommer dette skærmbillede frem og du vælger "indkøbsvognen" ved den orienteringsdag du ønsker at deltage på, bemærk at du derefter bliver bedt om at logge på kompetenceportalen:

| Forretningsbetingelser   Kontakt os   Hjælp   Om   Forside                                    |                                                                                                    |                             |                         |          |        |               |                          |           |          | m   Forside |          |           |             |
|-----------------------------------------------------------------------------------------------|----------------------------------------------------------------------------------------------------|-----------------------------|-------------------------|----------|--------|---------------|--------------------------|-----------|----------|-------------|----------|-----------|-------------|
|                                                                                               |                                                                                                    |                             |                         |          |        |               |                          |           |          |             |          |           |             |
| ?<br>Her kan du søge<br>efter kurser Du<br>skal <b>logge på</b> , før du<br>kan tilmelde dig. | Find hold: Boligportal/huslejeregister Orienteringsmøde<br>Brug denne side til at finde planlagte hold for det valgte kursus. Som standard vises alle hold (for kurset), som starter inden for et år fra dags dato. For at finde andre hold skal du ændre<br>kurser Du<br>ogge på, for du<br>Imelde dig. |                             |                         |          |        |               |                          |           |          |             | dre      |           |             |
| Kursustitel                                                                                   | F                                                                                                    | ind ved hjælp af by         | Find ved hjælp af Sted  |          |        |               |                          | Fra       |          | Til         | Til      |           |             |
|                                                                                               | Alle omr                                                                                                    | åder/byer 🔻                 | Alle steder             |          |        |               |                          | E         |          | E           | START    |           |             |
| Fagområde<br>Ejendom, Teknik og ▼<br>Opgaveområde                                             |                                                                                                    |                             |                         |          |        |               |                          |           |          |             |          |           | •È <i>E</i> |
| Alle 🔻                                                                                        | Registrer                                                                                                    | Titel                       | •                       | Kursusnr | Holdnr | Ву            | Sted                     | Startdato | Slutdato | Lektioner   | Sprog    | På        | Pris (Kr)   |
| START                                                                                         | λΨ.                                                                                                    | Boligportal/huslejeregister | <u>Orienteringsmøde</u> | ETM-1065 | 009048 | Aalborg       | KMD Aalborg              | 31-01-13  | 31-01-13 | 10.00-14.00 | Dansk 10 | ventelist | 0,00        |
|                                                                                               | Ϋ́                                                                                                    | Boligportal/huslejeregister | Orienteringsmøde        | ETM-1065 | 009049 | Ballerup      | KMD Ballerup/indgang Syd | 24-01-13  | 24-01-13 | 10.00-14.00 | Dansk 84 |           | 0,00        |
| © 2007 KMD<br>Lautrupparken 40-42<br>2750 Ballerup<br>info@kmd.dk<br>Juridiske vilkår         | ¥                                                                                                    | Boligportal/huslejeregister | Orienteringsmøde        | ETM-1065 | 009050 | Ballerup      | KMD Ballerup/indgang Syd | 25-01-13  | 25-01-13 | 10.00-14.00 | Dansk 84 | ł         | 0,00        |
|                                                                                               | (₩)                                                                                                    | Boligportal/huslejeregister | Orienteringsmøde        | ETM-1065 | 009047 | <u>Odense</u> | KMD Odense               | 22-01-13  | 22-01-13 | 10.00-14.00 | Dansk 10 |           | 0,00        |
|                                                                                               | ų.                                                                                                    | Boligportal/huslejeregister | Orienteringsmøde        | ETM-1065 | 009051 | <u>Veile</u>  | Hotel Haraldskær         | 30-01-13  | 30-01-13 | 10.00-14.00 | Dansk 5  |           | 0,00        |

Har du spørgsmål til kompetenceportalen er du velkommen til at kontakte: KMD Uddannelsesadministration Direkte telefon: 44 60 24 40 E-mail: <u>kompetenceportalen@kmd.dk</u>